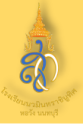

## 1. เข้าสู่เว็บไซต์ <u>www.hwn.ac.th</u> คลิกเลือกที่ป้ายประกาศรับสมัคร

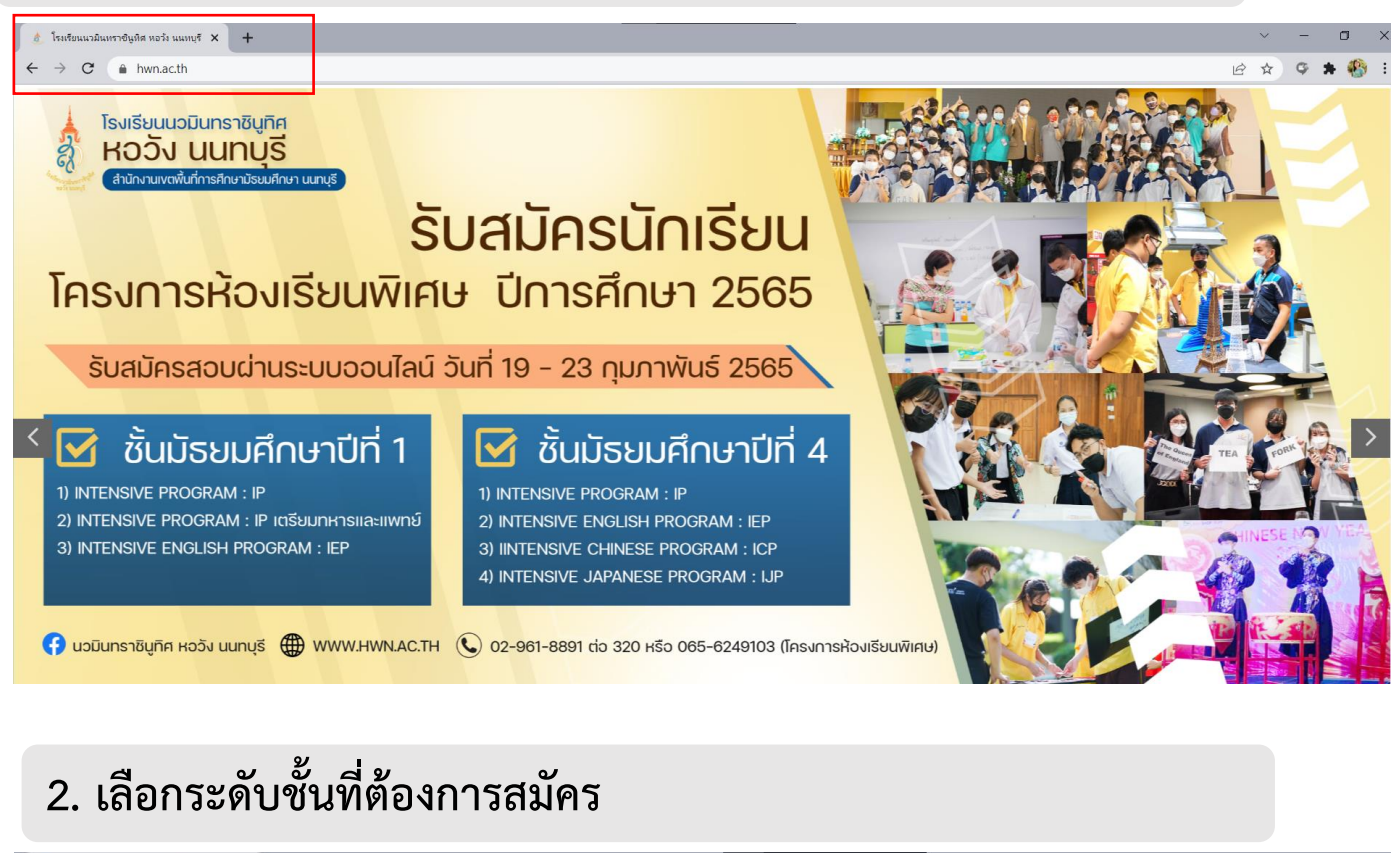

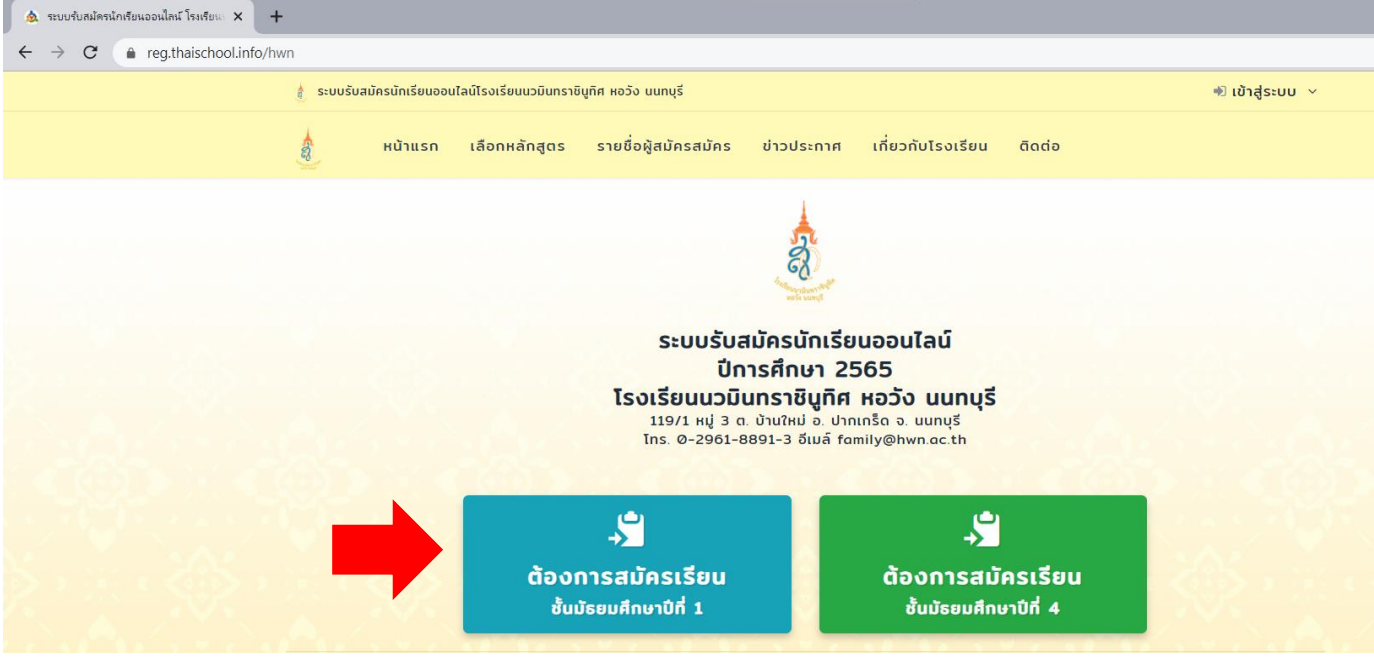

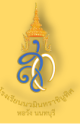

### 3. เลือกหลักสูตรที่ต้องการสมัครเรียน

#### เลือกสมัครเรียนหลักสูตร

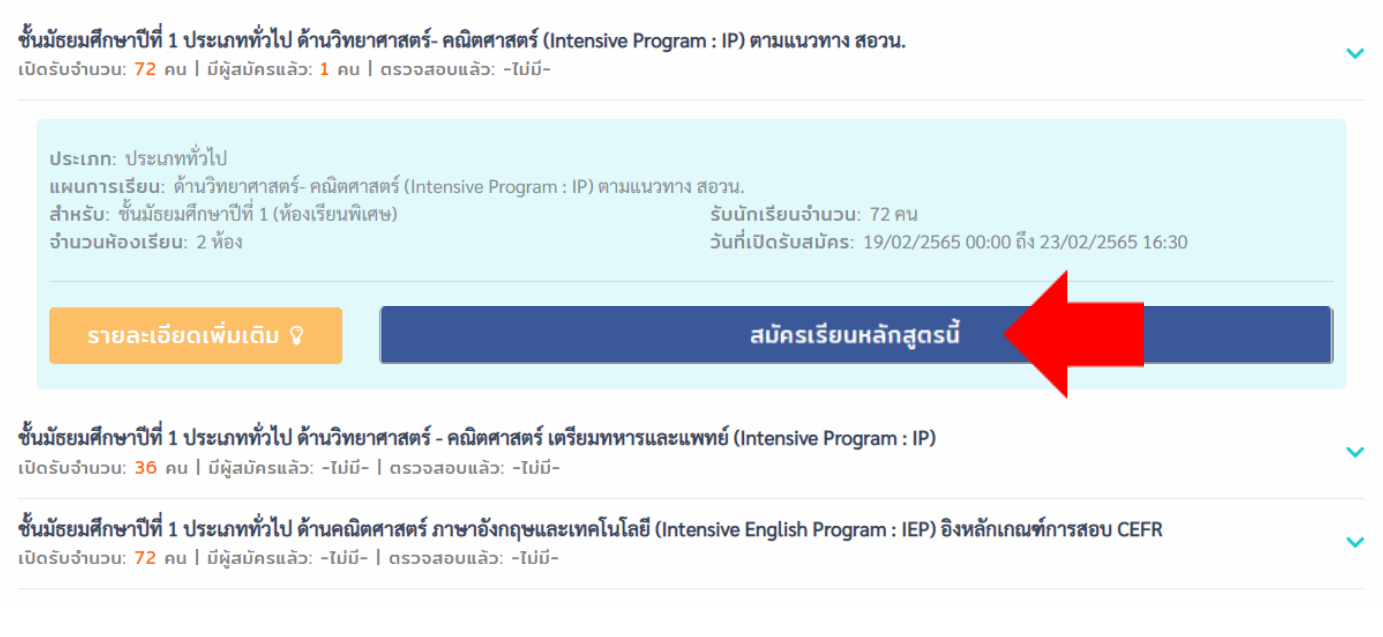

### 4. กรอกเลขบัตรประจำตัวประชาชน 13 หลัก และวัน/เดือน/ปีเกิด

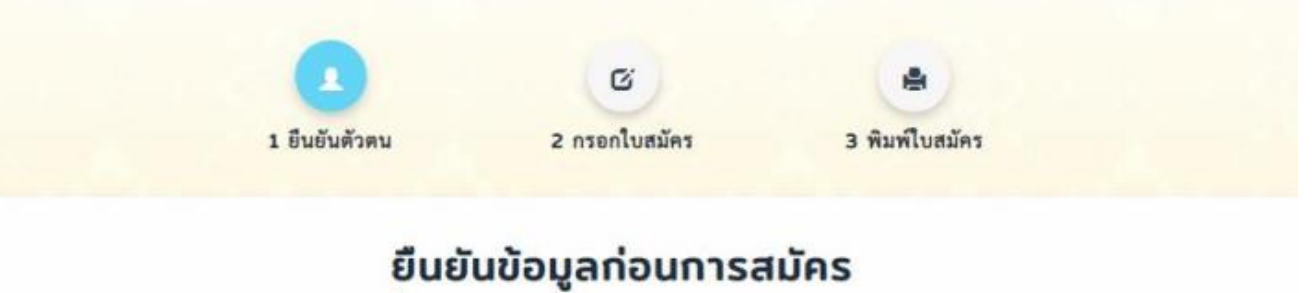

เพื่อใช้ในการสมัครเรียนและเข้าสู่ระบบ

| 100001012010121     | กรอกเลขบัตรประชาชน 13 หลัก |   |                 |          |         |   |
|---------------------|----------------------------|---|-----------------|----------|---------|---|
| วัน/เดือน/ปี เกิด : | วันที่                     | ~ | เดือน           | ~        | ปี พ.ศ. | ~ |
|                     | ſ.                         |   | ยืนยันเพื่อกรอก | าใบสมัคร |         |   |

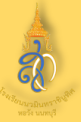

### 5. กรอกข้อมูลใบสมัครเรียน

|                                    | ข                                                                            |                       |                                                                                                    |                         |                                                                    |                              |            |                                         |  |
|------------------------------------|------------------------------------------------------------------------------|-----------------------|----------------------------------------------------------------------------------------------------|-------------------------|--------------------------------------------------------------------|------------------------------|------------|-----------------------------------------|--|
|                                    |                                                                              | กรอ                   | ิกใบสเ                                                                                                    | ม <mark>ั</mark> ครเรีย | u                                                                  |                              |            |                                         |  |
|                                    | (                                                                            | 2                     | G                                                                                                    |                         | ۲                                                                  |                              |            |                                         |  |
|                                    | 1. อื่นอั <mark>นเล</mark> า                                                 | เบ้ครประชาชน          | 2. กรอกโบสม่                                                                                                    | <b>โครเรียน</b>         | 3. พิมพ์โบสมัคร                                                    |                              |            |                                         |  |
| <b>เลขมัตรปร</b><br>เลือกสมัครเรีย | <b>ะชาชน: 12345678</b><br>น: ประเภททั่วไป ด้านวิทยา                          | 90000<br>ศาสตร์ - คณี | มิดศาสตร์ (Inte                                                                                                 | ensive Progra           | ım : IP) ชั้นมัธยมศึก                                              | เษา <mark>ปีที่ 1</mark>     |            | 1.5000000000000000000000000000000000000 |  |
| เสือทหลักสูดระ                     | สำรอง                                                                        |                       |                                                                                                    |                         |                                                                    |                              |            | เสขาพลกสูตวสารอง                        |  |
| เสียดหลักสูตรสำร                   | 194 1: Julian-                                                               |                       |                                                                                                    |                         |                                                                    |                              | ~          |                                         |  |
|                                    |                                                                              |                       |                                                                                                    |                         |                                                                    |                              |            |                                         |  |
| 1. ขอมูลนกเรีย                     | มน (หากไม่มีกรุณาได้เครื่องหมาย -)                                           |                       |                                                                                                    |                         |                                                                    |                              |            |                                         |  |
| ด้านำหน้าชื่อ":<br>ส               | คำน่าหน้าชื่อ                                                                |                       |                                                                                                    | ✓ 1681                  | กลั: ไพย                                                           |                              | ~          | 🖊 กรอกข้อมูลนักเรียน                    |  |
| ขย-มามสกุษ :                       | ຟິກ (ອັດເຄຣກສ)                                                               | บามสกุล (             | (énansan)                                                                                                    | ដលូច                    | าด: <u>ใ</u> หล                                                    |                              | ~          |                                         |  |
| วน-เทยน-บ เกท<br>โนะอัลษ์มัสมัยะ"  | 1 • Ipanwa                                                                   | ci                    | * 2554                                                                                                    | • n iei                 | a): ypic                                                           |                              |            |                                         |  |
| in in ningoan i                    | · WETCHERKONEWORUNDOW                                                        |                       |                                                                                                    | Emo                     | และเมือง                                                           | 19<br>19                     |            |                                         |  |
| Rent Franciska                     | •                                                                            |                       |                                                                                                    | 10.16                   | ne Enationa                                                        | D-LUE (M. BINDDER/GDADEO/ND) | 10 - /     |                                         |  |
| 2. ข้อมูลการศึก                    | <b>ษา (เดีม)</b> (หากไม่มี กรุณาไล่เครื่อ                                    | (H2178 -)             |                                                                                                    |                         |                                                                    |                              |            | กรากข้างเกกรสึกขอ                       |  |
| ระดับการศึกษา':                    | เสือกระกับการสึกษา                                                           |                       |                                                                                                    | 🗸 ยำเภอ                 | ้: อำเภองอะไห                                                      | เรือแเลิม (ล้อะกรอก)         |            | กรอบเซอมูลการคบเซา                      |  |
| ชื่อโรงเรียนเดิมไ:                 | โรงเรียมเค็ม (ก็องกระเท                                                      |                       |                                                                                                    | ด้อมวัด                 | Č:                                                                 | ปัสหรัด                      | v          | -                                       |  |
| ปีการศึกษาที่จบ*:                  | ปีการที่กษา (ด้รงกรอก)                                                       |                       |                                                                                                    |                         |                                                                    |                              |            |                                         |  |
| 3. ข้อมูลที่อยู่นัก                | าเรียน ตามทะเบียนบ้าน เพา                                                    | าไม่มี กรณาไส่เครื่อ  | - 1 nunn                                                                                                    |                         |                                                                    |                              |            | 1                                       |  |
| e di                               |                                                                              | 1                     |                                                                                                    |                         |                                                                    |                              |            | กรอกข้อมูลที่อยู่นักเรียง               |  |
| United .                           | (aum (messaisn)                                                              | Hate:                 | ถนาม                                                                                                    | 241                     | ขจทาด : จะหวด (สวงกรอก)<br>รหัสโปรษณีย์ : วลเล่าหาษณีย์ (ต้องกรอก) |                              |            | /                                       |  |
|                                    | พบูก (ค.ศ.กระก)                                                              | HTUN .                | Build Condition                                                                                                 |                         |                                                                    |                              |            |                                         |  |
|                                    | 000                                                                          |                       | 0 Ibio or being                                                                                                 | 12                      | 1                                                                  |                              | _          | 1                                       |  |
| 4. ขอมูลบดา -                      | มารถา - ผูปกครอง                                                             |                       |                                                                                                    |                         |                                                                    |                              |            |                                         |  |
| ข้อมูลบิดา (หาก)                   | หากไม่มี กรุณาใส่เครื่องหมาย -) ข้อมูลมารดา (หากไม่มี กรุณาใส่เครื่องหมาย -) |                       |                                                                                                    |                         |                                                                    |                              |            |                                         |  |
| ชื่อ - หกุล":                      | ฟัง - สฏิยามี <b>พ</b> า                                                     |                       |                                                                                                    | ชื่อ - สกุล ิ่ง         | ชื่อจะสัญหายาวสาว                                                  |                              |            | กรอกบิดา บารดา หรือ                     |  |
| บิตาท่ายาซีพ:                      | อาซีหนิดา                                                                    |                       |                                                                                                    | อาชีพมารดา: อาขีพมารดา  |                                                                    |                              |            |                                         |  |
| สถานที่ทั่วงาน:                    | สมานที่ทำงาน มีอา                                                            |                       | สถานที่ทำงาน:                                                                                                   | ฟระกมมีจร้างเกมระกาศว   |                                                                    |                              | / ผูปกครอง |                                         |  |
| เบอร์ไทรศัพท์:                     | เบอร์โมรสัดที่บิดา                                                           |                       | 1                                                                                                    | เนอร์โทรศัพท์:          | เบอร์โทรศัพท์มารลา                                                 |                              |            |                                         |  |
| ชื่อ-สกุล<br>ผัปกระคง*่∙           | ğılası az a                                                                  |                       | All of the second second second second second second second second second second second second second second se | ปกลรอง<br>ความศัมพันธ์  | รู้สู้ว่าความน้องานส่วงรับ                                         | idu.                         |            |                                         |  |
| เบอร์โทร                           | Étheoret                                                                     |                       | el<br>el                                                                                                    | Ju*:                    |                                                                    |                              |            |                                         |  |
| ម្តីបាកទម្លាំ:                     |                                                                              |                       |                                                                                                    |                         |                                                                    |                              |            |                                         |  |

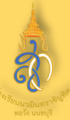

# ขั้นตอนการสมัครออนไลน์ ม.1 และ ม.4 ห้องเรียนพิเศษ

4

| หลักฐาน                        | ประกอบการรับสมัคร (ผู้ปกครองลงลายมือชื่อรับรองสำเนาถูกต้องในเอกสารทุกฉบับที่อัพโหลด ยกเว้น รู                                                                | ຸປຄ່າຍ)                                                                                                    |
|--------------------------------|----------------------------------------------------------------------------------------------------|----------------------------------------------------------------------------------------------------|
| .) รปถ่ายสี                    | (รองรับไฟล์pg/.ong<br>ส์หรือขาวด้า หน้าครง ไม่สวมพมวก ในชดนักเรียนโรงเรียนเดิม ขนาด 1.5 นิ้ว รปถ่ายไม่เกิน 3 เดือน จนถึงวันรับสมัคร:                         |                                                                                                    |
| เริ่มหรือได้                   | 1107114/16 2                                                                                                    | ¥ -                                                                                                    |
|                                |                                                                                                    | link attent                                                                                                    |
| ) ไฟล์ใบร้                     | ใบรองผลการเรียน (ปพ.7):<br>(ระงรับให้ส่∶.jpg/prg/pd[//docx                                                                                                   | ) มีมีมีมีมีมีมีมีมีมีมีมีมีมีมีมีมีมีมี                                                                                                    |
| เสือกไฟล์                      | ใม่มีไฟด้ห้.ล้อก                                                                                                    | adds for a day book on our                                                                                                    |
| ) ไฟล์ใบล่<br>ww.hwn.          | (ระงรบไพล์: jpg/.prg/.pcf/.docx<br>ใานมาหลักฐานแสดงผลการเรียน (อ่านเพิ่มเติมในประกาศรับสมัครนักเรียนโครงการห้องเรียนพิเศษ ปิการศึกษา 2564<br>ac.th) :        | ) replace toolog<br>generation<br>mention drawe<br>manufactures<br>annuality and the horizon                                                                                                    |
| เดิมหรือได้                    | างสักระสาส                                                                                                    | and a set of the set of the set o                                                                                                    |
| ) ไฟล์ไบส่                     | กำเนาทะเบียนบ้านนักเรียน : (ระงรับไฟด์ : .jpg/.prg/.pcf/.docx                                                                                                | ).                                                                                                    |
| เลือกไฟล์                      | ในมีให้สำภั.ล้อก                                                                                                    | ef mentionentretter von energie effektien<br>Konstanten von Statute (Kanada en en en en en en en en en en en en en                                                                                                    |
| i) ไฟล์ใบส่                    | ใา <b>เมาทะเบียนบ้านบิดาหรือมารดา:</b> (ระงรับไพล์ : .jpg/.prg/.pcf/.docx                                                                                    | 1                                                                                                    |
| เอิลกไฟส์                      | TrisTulef, Aan                                                                                                    | Koundhai                                                                                                    |
| i) ไฟล์ใบเ                     | สำเนาทธเบียนผู้ปกครอง: (รองรับไฟด์jpg/.prg/.pcf/.docx                                                                                                    | ) International Statement                                                                                                    |
| เลือาไฟส                       | ใบปัใหม่ที่.ลีลก                                                                                                    | Bin<br>O nyafuu XXX-X-XX775-3<br>Mata salawaa Sugmaa                                                                                                    |
| 7) ไฟล์เอก<br>สอวัง นนท        | (รองรับไฟล .jpg/prg/.pct/.docx<br>เสารการซำระเงินค่าสมัคร 100 บาท (โอนเข้า ธนาคารกรุงไทย เลขบัญชี 147-1-03663-4 ชื่อบัญชี โรงเรียนนวมินพราซิบูทิศ<br>บบุรี): | * ************************************                                                                                                    |
| เลือาไฟส่                      | ในมัใหล่ห์เลือก                                                                                                    |                                                                                                    |
| 8) ไฟล์หน้                     | าบัญชีธนาคาร (กรณีตรวจสอบคุณสมบัติไม่ผ่านเกณฑ์การสมัตร): (รดะธิเปิฟล์ jpg/.prg/.prg/.pr/.dorx                                                                | ) Friday System Concernant                                                                                                    |
| เสือกไฟส                       | ในอีโฟล์ที่.สือก                                                                                                    | ใบรับรองแพทย์                                                                                                    |
| <ol> <li>) ไฟล์ใบริ</li> </ol> | (saงรบไฟล์: .jpg/.prg/.prf/.doox<br>รับรองแพทย์ว่านักเรียนไม่เป็นโรคตาบอดสี (เฉพาะห้องเรียนพิเศษ Intensive Program : IP เครียมทหาร):                         |                                                                                                    |
| เลือกใฟส                       | ีใปมีใฟส์ที่.ก็อก                                                                                                    | And Con-advancement<br>And Con-advancement<br>And Con-a |
| เป) เอกสา                      | เรอิ่นๆ (ถ้ามี) เช่น การเปลี่ยมชื่อ-สกุล เป็นต้น: (รอะรับไฟส .jpg/.p-g/.p-of/.docx                                                                           | 0                                                                                                    |
| เลือาไฟต์                      | ในมีให้ส์ที่เสียา                                                                                                    |                                                                                                    |
| เพิ่อ" ไฟต์                    | <sup>านสาหสส.สะ</sup><br>เมื่อกรอกข้อมูลและอัพโหลดไฟล์เรียบร้อยแล้วกด <mark>บันทึกใบส</mark> ร<br>บันทึกใบสมัคร -หรือ- เลือกหลักสูตรใหม่                     | มัคร                                                                                                    |

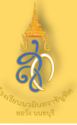

### 7. พิมพ์ใบสมัครเรียน (นำมายื่นในวันสอบ)

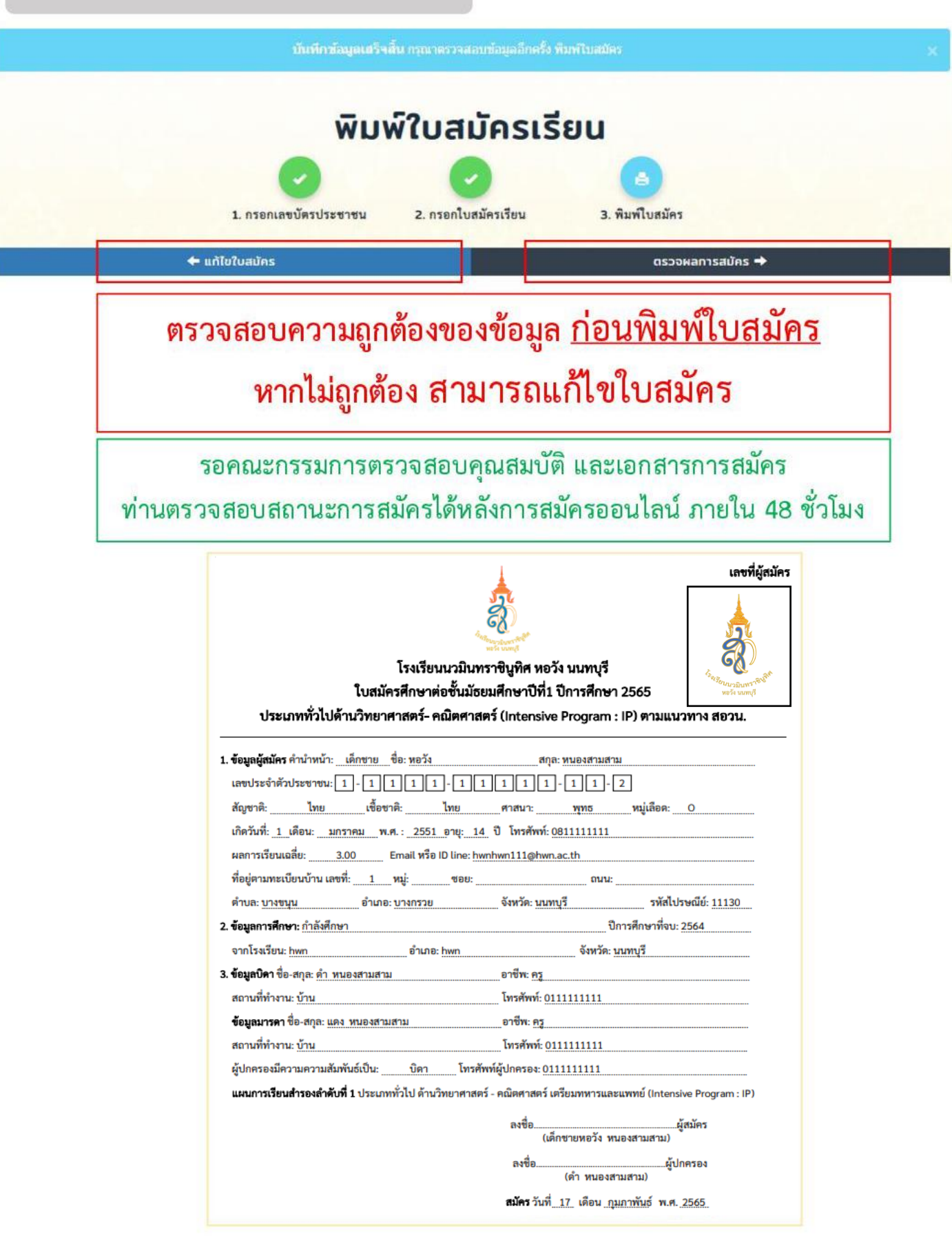

Print 🚔

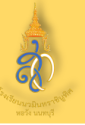

### ตรวจสอบสถานะการสมัคร สามารถตรวจสอบสถานะการสมัครได้ หลังการสมัครออนไลน์ ภายใน 48 ชั่วโมง

| ( ระบบรั<br>สิ่ | รับสมัครนักเรียนออบ<br>หน้าแรก                                                 | เไลน์โรงเรียบนวมินทราชิเ<br>เลือกหลักสูตร | มูกิศ หอวัง นนทบุรี<br>ข่าวประกาศ | ความเป็นมา                 | ดิดต่อ               | สำหรับเจ้าหน้าที่                  | 🛔 นนท์ หอวัง | ออกจากระบ |
|-----------------|--------------------------------------------------------------------------------|-------------------------------------------|-----------------------------------|----------------------------|----------------------|------------------------------------|--------------|-----------|
|                 |                                                                                | i                                         | ้าอเบลผัสเ                        | <u> </u>                   | ปีการ                | เสืกษา 2564                        |              |           |
|                 |                                                                                | ด้านวิท                                   | เยาศาสตร์ -<br>ชั้นมัธเ           | · คณิตศาสต<br>ขมศึกษาปีที่ | าร์ (Inte<br>1 (ห้อง | ensive Program : IP<br>เรียนพิเศษ) | )            |           |
|                 | เด็กชายนนท์ หอวัง<br><sub>สถานะการสมัคร</sub><br>" <mark>รอการตรวจสอบ</mark> " |                                           |                                   |                            |                      |                                    |              |           |
|                 |                                                                                |                                           | แก้ไขใบสมัคร                      | <b>ໜັມ</b> ໜີໃນ:           | สมัคร                | เลือกหลักสูตรใหม่                  |              |           |
|                 | <u>SV4</u>                                                                     |                                           | <u>V8</u>                         |                            | 2                    |                                    |              |           |
| 210             |                                                                                | 100                                       |                                   | sanns                      | səųu                 | a                                  |              |           |

# หากเอกสารหลักฐานไม่ครบ จะปรากฏข้อความแจ้งเตือน ให้ท่านส่งเอกสารเพิ่มเติม

|      | ระบบรับสมัครบักเรียบออนไลน์ไรอเรียบข                                      | οδύηςτοφήπα καόο υμηφέ                                                                                          | 🔺 uun พอรือ - ออกอากระบบ |
|------|---------------------------------------------------------------------------|----------------------------------------------------------------------------------------------------|--------------------------|
|      | 🖠 หน้าแรก เลือกหลัง                                                       | ข้อความแจ้งเตือน                                                                                                |                          |
|      |                                                                           | ขาดไฟล์ใบสำเนาทะเบียนบ้านบิดา                                                                                   |                          |
|      | ć                                                                         | ( ເຮັນເຮັງແລະອິນແດງ ເຊິ່ງ ເຊິ່ງ ເຊິ່ງ ເຊິ່ງ ເຊິ່ງ ເຊິ່ງ ເຊິ່ງ ເຊິ່ງ ເຊິ່ງ ເຊິ່ງ ເຊິ່ງ ເຊິ່ງ ເຊິ່ງ ເຊິ່ງ ເຊິ່ງ ເ |                          |
|      |                                                                           | เด็กชายนนท์ หอวัง<br><sup>สถานะการสมัคร</sup><br><b>* แก้ไขข้อมูลเพิ่มเติม *</b>                                |                          |
|      |                                                                           | แต่ไขใบสมัคร พิมพ์ใบสมัคร เลือกหลักสูตรใหม่                                                                     |                          |
| 6353 |                                                                           | ข้อกวามจากโรงเรียน                                                                                              |                          |
|      | <b>ข้อความล่าสุด</b> ( 1878 ต.)2564 เวล<br>ซาดไฟฟ์นินสำเนาทะเบียมบ้านบัดา | 120 dej                                                                                                    |                          |

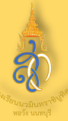

a

หน้าแรก

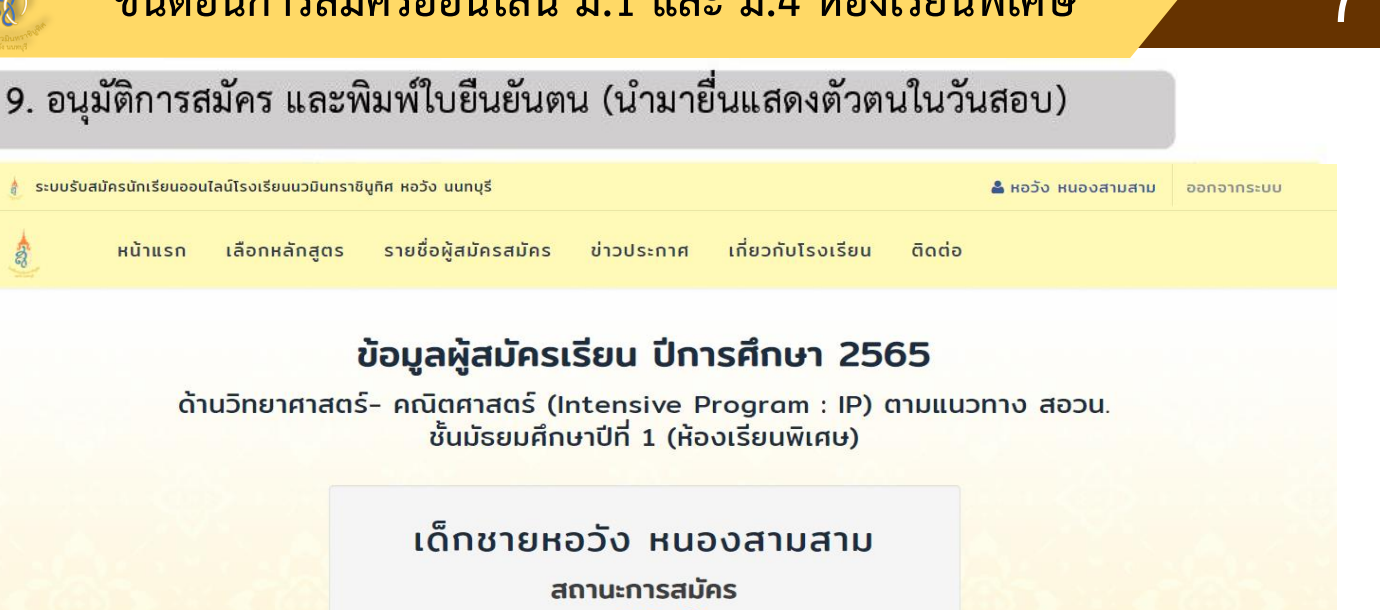

" อนุมัติแล้ว "

พิมพ์ใบสมัคร

#### โปรดพิมพ์ใบยืนยันตัวตนนี้

พร้อมนำบัตรประจำตัวประชาชนมาในวันสอบ เพื่อยืนยันตัวตน ในการเข้าห้องสอบ

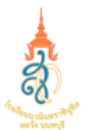

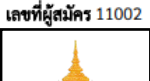

โรงเรียนนวมินทราชินูทิศ หอวัง นนทบุรี ใบสมัครศึกษาต่อขั้นมัธยมศึกษาปีที่ 1 ปีการศึกษา 2565 ประเภททั่วไป ด้านวิทยาศาสตร์- คณิตศาสตร์ (Intensive Program : IP) ตามแนวทาง สอวน.

| <ol> <li>ข้อมูลผู้สมัคร คำนำหน้า: เด็กชาย</li> </ol>   | ชื่อ: หอวัง             | สกุล: หนอ                 | งสามสาม                    |  |  |
|--------------------------------------------------------|-------------------------|---------------------------|----------------------------|--|--|
| เลขประจำตัวประชาชน: 1 - 1                              | 1 1 1 - 1 1             | 111-1                     | 1-2                        |  |  |
| สัญชาติ: ไทย เชื้อง                                    | มาติ: <b>ไท</b> ย       | ศาสนา: พุ                 | ทธ หมู่เลือด: O            |  |  |
| เกิดวันที่: 1 เดือน: มกราคม พ                          | .ศ. : 2551 อายุ: 14     | ปี โทรศัพท์: <u>08111</u> | 11111                      |  |  |
| ผลการเรียนเฉลี่ย: 3.00                                 | Email หรือ ID line: hwn | hwn111@hwn.ac.th          |                            |  |  |
| ที่อยู่ตามทะเบียนบ้าน เลขที่:1                         | ชอย:                    |                           | ถมน:                       |  |  |
| ตำบล: บางขนุน อำเภล                                    | ว: บางกรวย              | จังหวัด: นนทบุรี          | รทัสไปรษณีย์: <u>11130</u> |  |  |
| <ol> <li>ข้อมูลการศึกษา: กำลังศึกษา</li> </ol>         |                         |                           | ปีการศึกษาที่จบ: 2564      |  |  |
| จากโรงเรียน: hwn                                       | อำเภอ: hwn              | 4                         | วังหวัด: <u>นนทบ</u> ุรี   |  |  |
| <ol> <li>ช้อมูลบิดา ชื่อ-สกุล: ดำ หนองสามสา</li> </ol> | ม                       | อาชีพ: ครู                |                            |  |  |
| สถานที่ทำงาน: บ้าน                                     |                         | โทรศัพท์: 011111111       |                            |  |  |
| <b>ข้อมูลมารคา</b> ชื่อ-สกุล: <u>แดง หนองสา</u>        | มสาม                    | อาชีพ: ครู                |                            |  |  |
| สถานที่ทำงาน: บ้าน                                     |                         | โทรศัพท์: 011111          | 1111                       |  |  |
| ผู้ปกครองมีความความสัมพันธ์เป็น:                       | บิดา โทรศัพท            | เ์ผู้ปกครอง: 0111111      | 111                        |  |  |

แผนการเรียนสำรองลำดับที่ 1 ประเภททั่วไป ด้านวิทยาศาสตร์ - คณิตศาสตร์ เตรียมทหารและแพทย์ (Intensive Program : IP)

ลงชื่อ .ผู้สมัคร (เด็กซายหอวัง หนองสามสาม) .ผู้ปกครอง ลงชื่อ (ดำ หนองสามสาม)

สมัคร วันที่ 17 เดือน กุมภาพันธ์ พ.ศ. 2565

ช่องทางการติดต่อรับสมัครสอบคัดเลือก โทรศัพท์ 02-961-8891 ต่อ 320 หรือ 065-6249103 (โครงการห้องเรียนพิเศษ) หรือ ผ่านทาง QR Code Line ลิงค์

: <u>https://lin.ee/ymNWZCG</u>

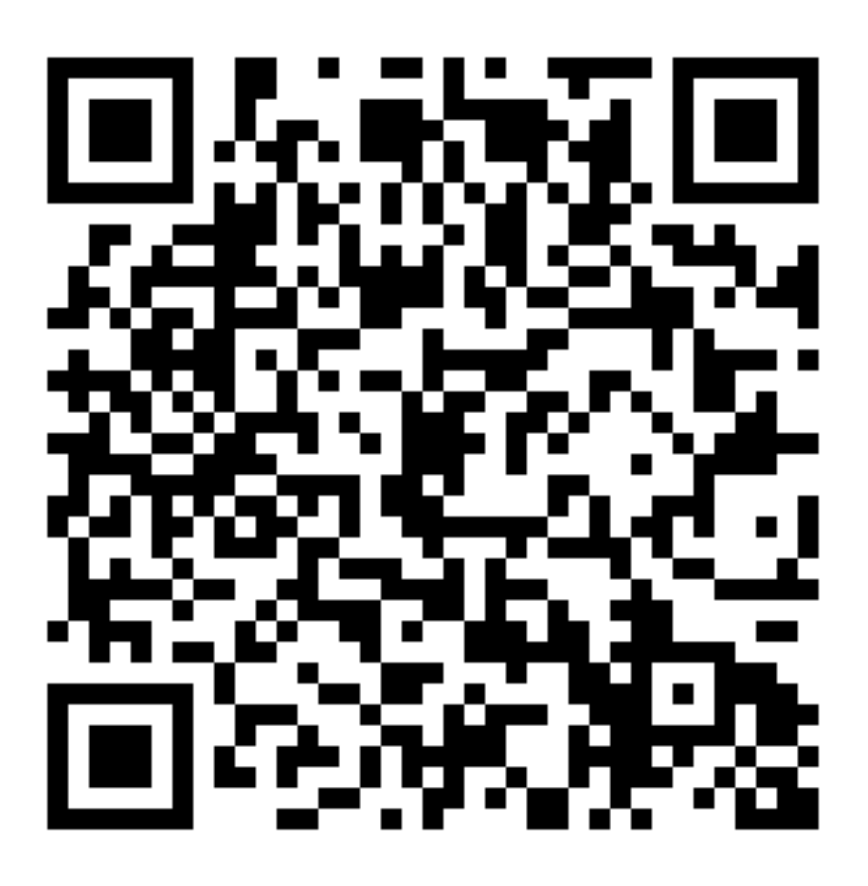